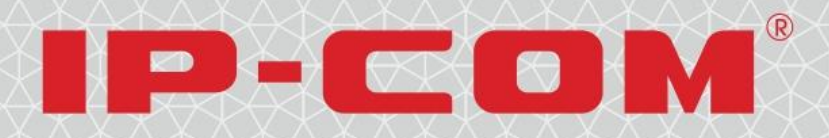

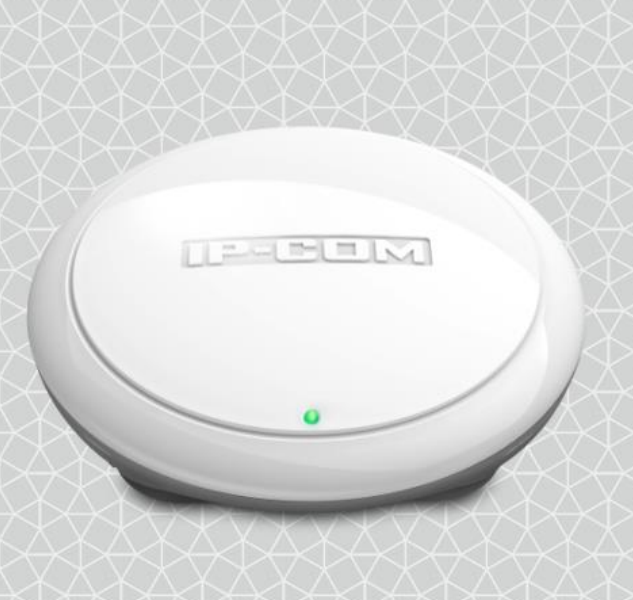

# Model No.: W45AP/W40AP

# **User Guide**

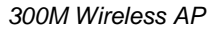

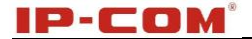

# **Copyright Statement**

**IP-COM** is the registered trademark of Shenzhen IP-COM Technology Co., Ltd All the products and product names mentioned herein are the trademarks or registered trademarks of their respective holders. Copyright of the whole product as integration, including its accessories and software, belongs to Shenzhen IP-COM Technology Co., Ltd. Without prior expressed written permission from Shenzhen IP-COM Technology Co., Ltd, any individual or party is not allowed to copy, plagiarize, reproduce, or translate it into other languages.

All photos and product specifications mentioned in this manual are for references only. Upgrades of software and hardware may occur; IP-COM reserves the right to revise this publication and to make changes in the content hereof without obligation to notify any person or organization of such revisions or changes. If you would like to know more about our product information, please visit our website at <u>www.ip-com.com.cn</u>

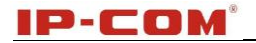

# Conventions

This User Manual applies to W45AP & W40AP. As these two products share many similarities in their appearances and features, if not specifically indicated, this User Manual will take W45AP for example.

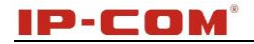

# Contents

| COPYRIGHT STATEMENT            |    |
|--------------------------------|----|
| CONTENTS                       | 4  |
| CHAPTER 1 PRODUCT OVERVIEW     | 6  |
| 1 Package Contents             | 6  |
| 2 HARDWARE DESCRIPTION         | 6  |
| 3 Product Features             | 7  |
| CHAPTER 2 INSTALLATION         |    |
| 1 Physical Installation        | 8  |
| 2 IP CONFIGURATION             | 8  |
| 3 Wireless Internet Connection | 8  |
| Win7 OS                        | 8  |
| Windows XP OS                  |    |
| CHAPTER 3 ADVANCED SETTINGS    | 11 |
| 1 WEB LOGIN                    |    |
| 2.1 System Status              |    |
| 2.2 Wireless Status            |    |
| 2.3 Traffic Statistics         |    |
| 3 QUICK SETUP                  |    |
| 3.1 AP Mode                    |    |
| 3.2 WDS Mode                   |    |
| 3.3 AP Client Mode             |    |
| 4 LAN SETUP                    |    |
| 5 WIRELESS                     |    |
| 5.1 Basic                      |    |
| 5.2 Radio                      |    |
| 5.3 Advanced                   |    |
| 5.4 Access Control             |    |
| 7 SNMP                         |    |
| 8 Tools                        |    |
| 8.1 Maintenance                |    |
| 8.2 Time                       | 20 |

### IP-COM

| 8.3 Logs                                 | 21 |
|------------------------------------------|----|
| 8.4 Configuration                        | 22 |
| 8.5 User Name & Password                 | 23 |
| 8.6 Diagnostics                          | 23 |
| APPENDIX 1 CONFIGURE PC                  | 24 |
| WIN7 OS CONFIGURATION                    | 24 |
| WINDOWS XP OS CONFIGURATION              | 27 |
| APPENDIX 2 JOIN A WIRELESS CONNECTION    | 30 |
| Win7 OS                                  |    |
| WINDOWS XP OS                            |    |
| APPENDIX 3 DEFAULT SETTINGS              | 36 |
| APPENDIX 4 SAFETY AND EMISSION STATEMENT | 37 |

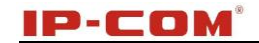

# **Chapter 1 Product Overview**

The Wireless AP, mini and exquisite, is a best-in-class 802.11n indoor access point designed specifically for wireless projects. With standard X-86 installation and existed structure, the device saves time and costs and provides an adequate level of service to all users who connect with legacy 802.11b/g adapters in addition to the latest 802.11n adapters for faster downloads and instant communication. Versatile and powerful, the Wireless AP offers multiple security modes, which makes your data transmission safe. Plus, the provided unified management utility based on X86 allows network administrators to centrally manage IP addresses, SSID and security settings, etc. of APs on LAN, thus enabling a highly manageable and extremely robust wireless network.

### **1 Package Contents**

Please verify that the package contains the following items:

- Wireless AP
- Power Adapter
- Screws
- Ethernet Cable
- Chassis
- Quick Installation Guide

If any of the above items are incorrect, missing, or damaged, please contact your reseller for immediate replacement.

# 2 Hardware Description

The wireless access point hardware functions are described below.

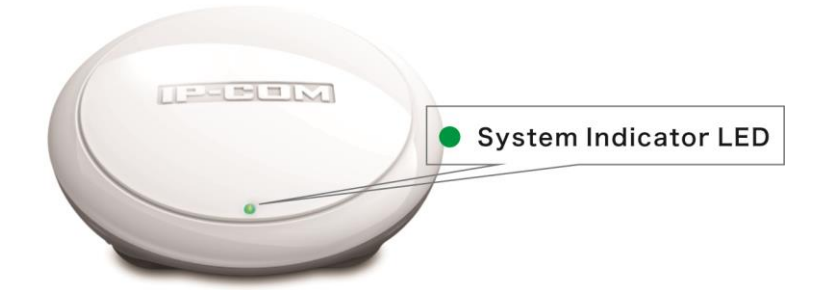

System Indicator LED Solid: Device is functioning improperly. Off: Device is receiving no electrical power or the LED is disabled manually. Blinking: Device is functioning properly.

### IP-COM<sup>®</sup>

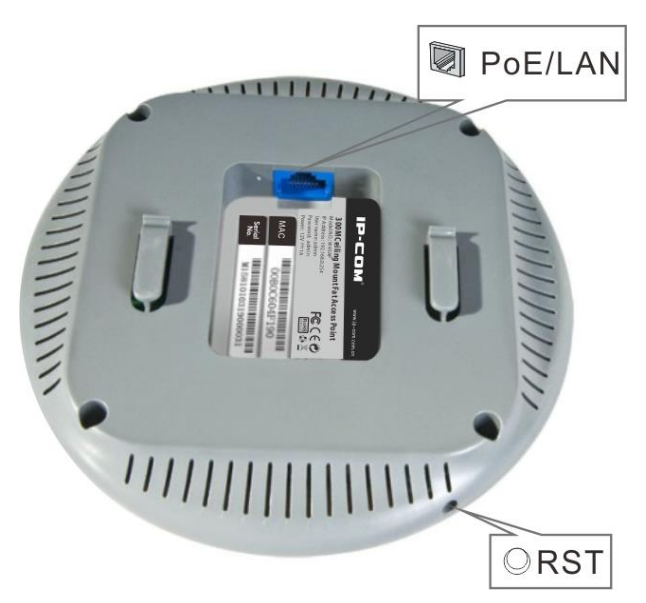

- **RST (Reset):** Restores the device to the factory default settings when pushed and held for 7 seconds. (This button has been hidden by the outer frame of this device. Before pressing this button, you should remove the outer frame).
- **PoE/LAN:** PoE Port for connecting to power supply or connecting to IEEE802.3af switch;/1000M Ethernet Port for connecting to an Ethernet LAN device such as a PC or switch, etc.

### **3 Product Features**

- Compliant with IEEE 802.11b/g/n
- 1000M Ethernet port for wired LAN connection
- PoE port for connecting to power supply or connecting to IEEE802.3af switch
- One RJ-45 10/100/1000 IEEE802.3ab、 IEEE802.3u、 IEEE802.3 auto-sensing Gigabit port for data transmission or power supply
- Wireless rates of up to 300Mbps
- Unified Management allows network administrators to centrally manage APs on LAN
- WEP, WPA-PSK, WPA2-PSK and WPA-PSK/WPA2-PSK encryptions secure wireless network against unauthorized accesses
- IEEE802.11b/IEEE802.11g/IEEE802.11n auto-sensing and auto-negotiating capabilities for all ports
- Can be configured to select an optimum channel for device to operate on
- Can be configured to adjust transmitting power
- Supports 12V/1A power supply
- Supports IP address and domain diagnostics
- Supports AP and WDS mode

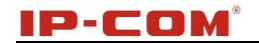

# **Chapter 2 Installation**

### **1** Physical Installation

- 1. Connect the device to 802.3af power adapter
- 2. Install the device onto the ceiling. The connection diagram is shown below:

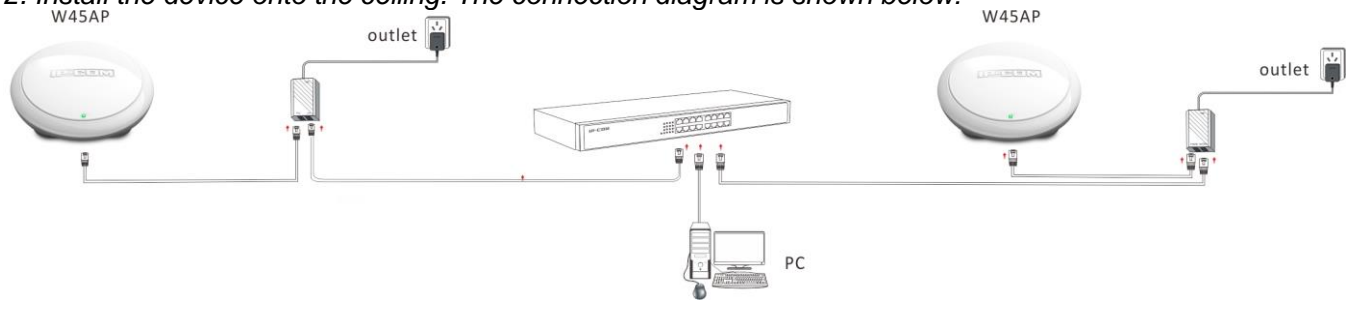

## **2 IP Configuration**

The default IP address of your wireless access point is 192.168.0.254. If you are using the default IP subnet, the computer you are using to connect to the device should be configured with an IP address that starts with 192.168.0.x (where x can be any number between 1~253) and a Subnet Mask of 255.255.255.0; if you have changed the subnet of the wireless access point, the computer you are using to connect must be within the same subnet. If you are not clear about this configuration, please refer to <u>Appendix 1: Configure PC</u>.

### **3 Wireless Internet Connection**

#### Win7 OS

1. Click on the desktop icon data the bottom of right hand corner.

| Not connected                 | ÷7       | Â        |
|-------------------------------|----------|----------|
| Connections are available     |          | ш        |
| Wireless Network Connection 5 | ^        |          |
| Tenda_07A02D                  | <b>.</b> |          |
| Intelbras_518004              | I        |          |
| c2                            | I        |          |
| jishukaifa_tianfengyang       | I        |          |
| IP-COM_888511                 | I        |          |
| IP-COM_888512                 | I        |          |
| 855                           | I        |          |
| Tenda_010001                  | 201      | -        |
| Open Network and Sharing Cer  | nter     |          |
| ty 🖻 🔒 🗽 🔀                    | 8:42 PN  | /I<br>12 |

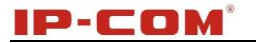

2. Select the wireless network you wish to and click Connect.

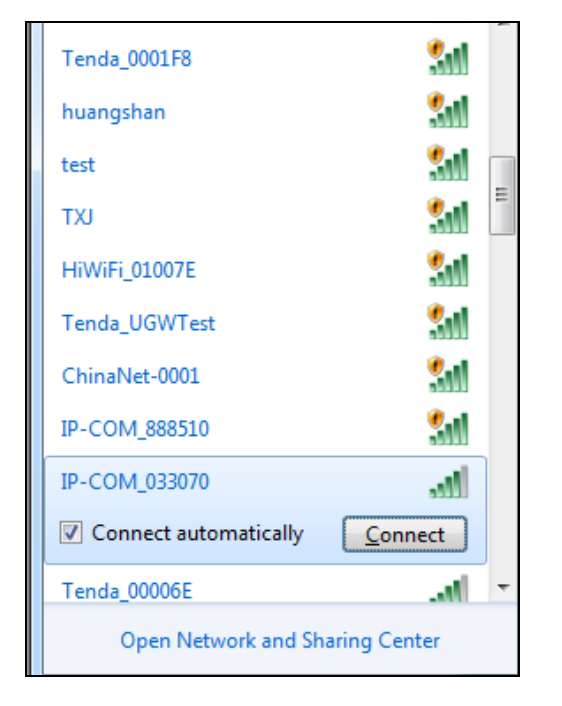

3. Enter your security key and click **OK** (If you have configured it).

| Connect to a Network |                 |           |  |  |  |
|----------------------|-----------------|-----------|--|--|--|
| Type the netwo       | rk security key |           |  |  |  |
| Security key:        | ••••••          |           |  |  |  |
|                      |                 | OK Cancel |  |  |  |

4. When displaying Connected, you have connected the wireless network successfully.

| Currently connected to:<br>Unidentified network<br>No network access | <i>€</i> ∌ ▲<br>E |
|----------------------------------------------------------------------|-------------------|
| Wireless Network Connection 5                                        | ~                 |
| 123                                                                  | lter              |
| IP-COM_033070 connec                                                 | ted 📶             |
| Tenda_00006E                                                         | lte.              |
| Tenda_102030                                                         | llee              |
| jishukaifa_tianfengyang                                              | llee              |
| 222                                                                  | llee              |
| Tenda_DDF0E8                                                         | llee              |
| 123456                                                               | - 116             |
| Open Network and Sharin                                              | g Center          |

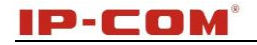

# <mark>∆</mark>Note

If you cannot find the icon at the bottom of right-hand corner on your desktop, please refer to <u>Appendix 2</u> Join a Wireless Connection.

### Windows XP OS

1. Right click My Network Places on your desktop and select Properties.

| 8          |                          | - |
|------------|--------------------------|---|
|            | Open                     |   |
| My N       | Explore                  |   |
| PI         | Search for Computers     |   |
|            | Map Network Drive        |   |
| N N        | Disconnect Network Drive |   |
| Rec        | Create Shortcut          |   |
|            | Delete                   |   |
| 1          | Rename                   |   |
| Z          | Properties               |   |
| Lau        | 11411                    |   |
| Unite      | Br                       |   |
| States and |                          |   |

2. Right click Local Area Connection (wireless) and select View Available Wireless Networks.

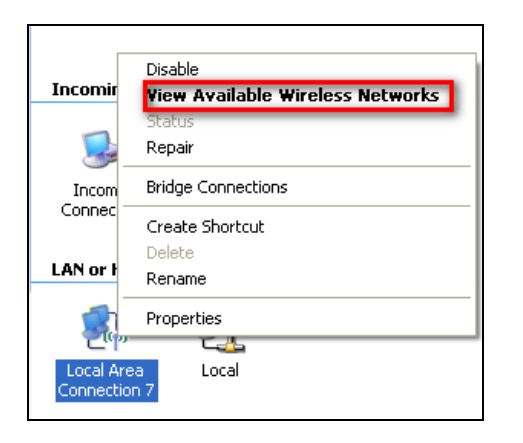

3. Select the SSID you wish to connect, enter the network security key and click Connect.

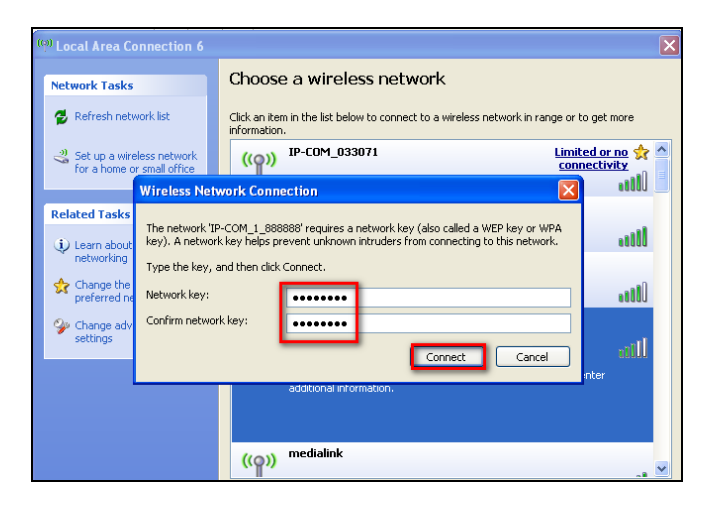

4. When it displays Connected, you have connected to the network successfully.

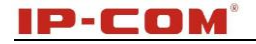

# **Chapter 3 Advanced Settings**

### 1 Web Login

To connect to the Wireless AP using the defaults IP address:

- 1. Open a Web browser.
- 2. Enter 192.168.0.254 into your browser.
- 3. Enter the default User Name (admin) and default Password (admin) into the login window.

| IP-CO |                 |
|-------|-----------------|
|       |                 |
| l     | Username: admin |
|       | Password: admin |
|       | Login           |
|       |                 |

4. Click Login and your Web browser shall automatically display the home page.

### 2 Status

#### 2.1 System Status

This screen displays this device's current system status.

| IP-CO              | M                 | a start and a start and a start and a start and a start and a start and a start and a start and a start and a s | www.ip-com.com.cn |
|--------------------|-------------------|----------------------------------------------------------------------------------------------------|-------------------|
|                    | System Status     |                                                                                                    |                   |
| ▶ Status           |                   |                                                                                                    |                   |
| System Status      | System Status     |                                                                                                    | Help              |
| Wireless Status    | Device Name       | W45AP                                                                                                    |                   |
| Traffic Statistics | System Time       | 2013-07-25 10:43:13                                                                                             |                   |
| Wireless Clients   | Up Time           | 00:15:04                                                                                                    |                   |
| Quick Setup        | Working Mode      | AP Mode                                                                                                    |                   |
| LAN Setup          | Number of Clients | 0                                                                                                    |                   |
| Wireless           | Firmware Version  | V1.0.0.5_EN (7297)                                                                                              |                   |
| SNMP               | Hardware Version  | 1.0.0.0                                                                                                    |                   |
| 10015              | LAN Status        |                                                                                                    |                   |
|                    | MAC Address       | C8:3A:35:00:00:5A                                                                                               |                   |
|                    | IP Address        | 192.168.0.254                                                                                                   |                   |
|                    | Subnet Mask       | 255.255.255.0                                                                                                   |                   |

- 1. Device Name: Displays this device's name.
- 2. System Time: Displays system's current time.
- 3. Up Time: Displays the device's uptime.

- 4. Working Mode: Displays this device's current working mode
- 5. Number of Clients: Displays the information of connected wireless clients (if any).
- 6. Firmware Version: Displays Device's current firmware version.
- 7. Hardware Version: Displays Device's current hardware version.

#### 2.2 Wireless Status

This section displays radio status and SSID status.

| IP-CO              | MI*             | Spar 200                     | R.        | ww             | w.ip-com.com. | cn   |
|--------------------|-----------------|------------------------------|-----------|----------------|---------------|------|
|                    | Wireless Status |                              |           |                |               |      |
| Status             |                 |                              |           |                |               |      |
| System Status      |                 | Radio                        | Status    |                |               | Help |
| Wireless Status    | Radio (On/Off)  |                              |           | On             |               |      |
| Traffic Statistics | Network Mode    |                              |           | 11b/g/n mixe   | d             |      |
| Wireless Clients   | Channel         |                              |           | 11             |               |      |
| Quick Setup        |                 |                              |           |                |               |      |
| LAN Setup          |                 | SSID :                       | Status    |                |               |      |
| Wireless           | SSID            | MAC A                        | ddress    | Working Status | Security Mode |      |
| SNMP               | IP-COM_00005B   | IP-COM_00005B C8:3A:35:00:00 |           | Enabled        | None          |      |
| Tools              | IP-COM_00005C   | C8:3A:35                     | :00:00:5C | Disabled       | None          |      |
|                    | IP-COM_00005D   | C8:3A:35                     | :00:00:5D | Disabled       | None          |      |
|                    | IP-COM_00005E   | C8:3A:35                     | :00:00:5E | Disabled       | None          |      |

- 1. Radio ON/OFF: Displays the primary SSID's wireless status.
- 2. Network Mode: Displays currently operative network mode.
- 3. Channel: Displays the channel the device is currently operating on.
- 4. SSID: Displays the current SSID name.
- 5. MAC Address: Displays the current AP's MAC address.
- 6. Work Status: Displays the wireless signal's work status.
- 7. Security Mode: Displays the current security mode.

#### 2.3 Traffic Statistics

This section displays the AP's traffic statistics.

| IP-CO                                  | M°                 | End                   |                  | www.i                 | p-com.com.c      | n       |
|----------------------------------------|--------------------|-----------------------|------------------|-----------------------|------------------|---------|
|                                        | Traffic Statistics |                       |                  |                       |                  |         |
| Status<br>System Status                | SSID               | Total RX Traffic (MB) | Total RX Packets | Total TX Traffic (MB) | Total TX Packets | Help    |
| Wireless Status                        | IP-COM_00005B      | 0.00MB                | 0                | 0.04MB                | 517              |         |
| Traffic Statistics                     | IP-COM_00005C      | 0.00MB                | 0                | 0.00MB                | 0                | Refresh |
| Wireless Clients                       | IP-COM_00005D      | 0.00MB                | 0                | 0.00MB                | 0                |         |
| Quick Setup                            | IP-COM_00005E      | 0.00MB                | 0                | 0.00MB                | 0                |         |
| LAN Setup<br>Wireless<br>SNMP<br>Tools |                    |                       |                  |                       |                  |         |

- 1. Total RX Traffic: Total RX bytes SSID has received.
- 2. Total RX Packets: Total RX packets SSID has received.
- 3. Total TX Traffic: Total TX bytes SSID has transmitted.
- 4. Total TX Packets: Total TX packets SSID has transmitted.
- 5. Total Link Speed: Total link speed rate has transmitted.

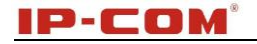

#### **2.4 Wireless Clients**

This section displays information of connected clients (if any).

| IP-CO                                      | M°                             |                           | End                 |                   | www.i     | p-com.com.ci           | n    |
|--------------------------------------------|--------------------------------|---------------------------|---------------------|-------------------|-----------|------------------------|------|
| Status<br>System Status<br>Wisologe Status | Client I<br>This se<br>Host(s) | tion displays information | of connected client | :s (if any).      | IP        | P-COM 00005C           | Help |
| Traffic Statistics                         | ID                             | MAC Address               | Ib                  | Encryption        | Bandwidth | Connection<br>Duration |      |
| Quick Setup                                |                                |                           | No                  | lients connected! |           |                        |      |
| LAN Setup<br>Wireless<br>SNMP<br>Tools     |                                |                           |                     |                   |           |                        |      |

- 1. MAC Address: Displays the connected wireless client's MAC address.
- 2. IP: Displays the connected wireless client's IP.
- 3. Encryption: Displays SSID's encryption type.
- 4. Bandwidth: Displays the current wireless client's bandwidth.
- 5. Connection Duration: Displays connection time SSID has connected to.

### **3 Quick Setup**

This device supports 3 working modes. You can select it as you need.

| IP-CO       | M*            | Sec. 1             | www.ip-com.com.cn |
|-------------|---------------|--------------------|-------------------|
|             | Quick Setup   |                    |                   |
| Status      | Mada          | @AD MadaWDC Mada   | AD Cleant Made    |
| Quick Setup | Mode          | CAP Mode CWDS Mode | Save Save         |
| LAN Setup   | SSID          | IP-COM_00005B      | Restore           |
| Wireless    | Security Mode | None 💌             | Restore           |
| SNMP        |               |                    | Help              |
| Tools       |               |                    |                   |

#### 3.1 AP Mode

In this mode, you can achieve the conversion between cable signals and wireless signals. If this device is connected to the broadband interface of a hotel room, you can achieve network sharing among multiple PCs without any configuration.

| IP-CO                | M°                | - End Ch            | www.ip-com.com.cn |
|----------------------|-------------------|---------------------|-------------------|
|                      | System Status     |                     |                   |
| Status System Status | System Status     |                     | Help              |
| Wireless Status      | Device Name       | W45AP               |                   |
| Traffic Statistics   | System Time       | 2013-07-25 10:43:13 |                   |
| Wireless Clients     | Up Time           | 00:15:04            |                   |
| Quick Setup          | Working Mode      | AP Mode             |                   |
| LAN Setup            | Number of Clients | 0                   |                   |
| Wireless             | Firmware Version  | V1.0.0.5_EN (7297)  |                   |
| SNMP                 | Hardware Version  | 1.0.0.0             |                   |
| 10015                | LAN Status        |                     |                   |
|                      | MAC Address       | C8:3A:35:00:00:5A   |                   |
|                      | IP Address        | 192.168.0.254       |                   |
|                      | Subnet Mask       | 255.255.255.0       |                   |

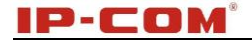

#### 3.2 WDS Mode

| IP-CO         | <b>M</b> *        |                  | www.ip-com.com.cn                     |
|---------------|-------------------|------------------|---------------------------------------|
| Status        | Quick Setup       |                  |                                       |
| • Quick Setup | Mode              | ◎AP Mode         | Mode Save                             |
| LAN Setup     | SSID              | IP-COM_00005B    |                                       |
| Wireless      | Security Mode     | None             | Restore                               |
| SNMP          | MAC Address       | (Status:Unknown) | Help                                  |
| Tools         | MAC Address       | (Status:Unknown) | · · · · · · · · · · · · · · · · · · · |
|               | MAC Address       | (Status:Unknown) |                                       |
|               | MAC Address       | (Status:Unknown) |                                       |
|               | Uplink AP Channel |                  |                                       |
|               |                   | Enable Scan      |                                       |

In this mode, this device can provide access to at most 4 APs.

1. SSID: Displays the device's SSID. The default is this device's primary SSID. Once WDS is enabled, the primary SSID will be modified to the first remote AP's SSID.

2. Security Mode: You can configure primary SSID's security mode and it should be kept the same as that of the remote AP.

3. MAC Address: You can enter the remote MAC address manually or open scan to add it automatically.

4. Uplink AP Channel: When WDS is enabled, please keep all APs on the same channel.

5. Enable Scan: Scans wireless signals nearby.

# <mark>∆</mark>Note

 In WDS mode, the two APs should support WDS and you should keep their SSIDs, channels, security modes and keys the same. As for IP address, they should not be the same but on the same network segment;
 Once the security mode has been changed, please reboot the device.

#### 3.3 AP Client Mode

In this mode, this device negotiates with the uplinked AP successfully and also provides access to lower clients. The device's SSID won't be changed.

| IP-CO       | M*                    | End                  | www.ip-cor     | n.com.cn |
|-------------|-----------------------|----------------------|----------------|----------|
| Status      | Quick Setup           |                      |                |          |
| Quick Setup | Mode                  | ◎AP Mode   ◎WDS Mode | AP Client Mode | Save     |
| LAN Setup   | SSID                  |                      |                |          |
| Wireless    | Security Mode         | •                    |                | Restore  |
| SNMP        | Uplink AP MAC Address |                      |                | Help     |
| Tools       | Uplink AP Channel     | •                    |                |          |
|             |                       | Enable Scan          |                |          |

1. SSID: You can configure the uplinked AP's SSID name here.

2. Security Mode: You can configure the uplinked AP's security mode here.

- 3. MAC Address: You can configure the uplinked AP's MAC address here.
- 4. Uplink AP Channel: You can configure the uplink AP's channel here.
- 5. Enable Scan: Scans wireless signals nearby.

### 4 LAN Setup

Here you can configure the LAN IP address and subnet mask.

| IP-CO                              | M*                                                  | End                                                                     | www.ip-cc                 | m.com.cn |
|------------------------------------|-----------------------------------------------------|-------------------------------------------------------------------------|---------------------------|----------|
| Status<br>Quick Setup<br>LAN Setup | LAN Setup<br>MAC Address<br>Address Mode            | C8:3A:35:00:00:5A<br>Static IP<br>Dynamic IP                            |                           | Save     |
| Wireless<br>SNMP<br>Tools          | IP Address<br>Subnet Mask<br>Gateway<br>Device Name | Static IP           255.255.255.0           192.168.0.1           W45AP | For example:255.255.255.0 | Help     |

- 1. MAC Address: Displays the LAN's MAC address.
- 2. Address Mode: Two modes are available: Static IP and Dynamic IP.

3. IP address: Displays the device's LAN IP address. When the address mode is Static IP, you can change it as needed. The default is 192.168.0.254.

- 4. Subnet Mask: Displays the device's LAN subnet mask. The default is 255.255.255.0.
- 5. Gateway: Displays the device's gateway.

6. Device Name: Displays the device name.

# ∧\_<sub>Note</sub>

If you change this IP address, you must use the new one to re-log on to this web utility.

### **5 Wireless**

#### 5.1 Basic

This section describes how to configure the available wireless settings.

| IP-COM°        |                         |                  | www.ip-com.com.cn |
|----------------|-------------------------|------------------|-------------------|
|                | Basic                   |                  |                   |
| Status         |                         |                  |                   |
| Quick Setup    | SSID                    | IP-COM_00005B    | Save              |
| LAN Setup      | Enable                  |                  |                   |
| • Wireless     | Hide SSID automatically |                  | Restore           |
| Basic          | Broadcast SSID          | Enable 💌         | Help              |
| Radio          | AP isolation            | Disable 	Enable  |                   |
| Advanced       | Maximum clients         | 15 (Rangle:1-60) |                   |
| Access Control | SSID                    | IP-COM_00005B    |                   |
| SNMP           | Security Mode           | None             |                   |
| Tools          |                         |                  |                   |

- 1. SSID: Select the SSID from the drop-down list. It supports a maximum of 4 SSIDs.
- 2. Enable: When select this item, wireless will be enabled.

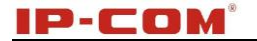

3. Hide SSID Automatically: When number of clients outnumbers the maximum value, SSID will be hidden automatically.

4. SSID Broadcast: This option allows the public broadcast of your network name (SSID) or, if you choose to disable it, hide the SSID. It is enabled by default.

5. AP Isolation: Isolates clients connecting to the same SSID.

6. Maximum Clients: Displays the number of clients that can be connected to the current SSID. Total number should be within 60.

7. SSID: Displays the SSID name; you can change the name here.

8. Security Mode: Select WEP, WPA-PSK, WPA2-PSK or Mixed WPA /WPA2-PSK.

(1) WEP: Enter a WEP key that is either 5~13 ASCII characters or 10~26 Hex characters if you select the WEP encryption.

(2) WPA-PSK/WPA2-PSK: You can enable personal (PSK) or mixed mode but you must make sure that the wireless client also supports the selected encryption method. Enter a security key that is either 8-63 ASCII characters or 8-64 Hex characters.

### 5.2 Radio

Here you can configure basic wireless settings including network mode, channel, extension channel, channel bandwidth and etc.

| IP-СОМ°                    |                                                     | www.ip-com.com                                                                                                    | i.cn            |
|----------------------------|-----------------------------------------------------|----------------------------------------------------------------------------------------------------|-----------------|
| Status<br>Quick Setup      | Radio<br>Enable Wireless<br>Network Mode            | ☑<br>11b/g/n mixed ▼                                                                                                    | Save            |
| Wireless<br>Basic          | Channel<br>Channel Bandwidth                        | Auto                                                                                                    | Restore<br>Help |
| Advanced<br>Access Control | Extension Channel<br>Channel Lockout<br>WMM Capable | Auto     Auto     Disable                                                                                                    |                 |
| SNMP<br>Tools              | APSD Capable<br>Key Update Interval<br>Channel Scan | Enable Disable           3600         Seconds(Rangle:60—999999, If set to 0, key will not be updated.)           Enable Scan |                 |

1. Enable Wireless: Check/uncheck to enable/disable the wireless feature.

2. Network Mode: Select a right mode according to your wireless client. The default mode is 11b/g/n mixed.

- 11b mode: Select it if you have only 11b wireless devices in your wireless network. Up to 11Mbps wireless rate is supported on this mode.
- 11g mode: Select it if you have only 11g wireless devices in your wireless network. Up to 54Mbps wireless rate is supported on this mode.
- 11b/g mixed mode: Select it if you have 11b and 11g wireless devices in your wireless network.
- 11b/g/n mixed mode: Select it if you have 11b, 11g and 11n wireless devices in your wireless network. In this mode, the wireless connection rate is negotiated.

3. Channel: Select from 1~13 channels or Auto. The best selection is a channel that is the least used by neighboring networks.

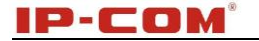

4. Channel Bandwidth: Select a proper channel bandwidth to enhance wireless performance. Select 20/40M frequency width when device is operating in 11n, select 20M frequency width when device is operating in non-11n mode.

5. Extension Channel: This is used to ensure N speeds for 802.11n devices on the network.

6. WMM-Capable: WMM is QoS for your wireless network. Enabling this option may better stream wireless multimedia data such as video or audio (recommended).

7. ASPD Capable: Select to enable/disable the auto power saving mode. By default, this option is disabled.

#### 5.3 Advanced

This section allows you to configure advanced wireless settings. If you are new to networking and have never configured these settings before, we recommend you to leave the default settings unchanged.

| IP-CO          | M°                 | - Čý      | 202                                | www.ip-com.com.cn |        |
|----------------|--------------------|-----------|------------------------------------|-------------------|--------|
|                | Advanced           |           |                                    |                   |        |
| Status         |                    |           |                                    |                   |        |
| Quick Setup    | Beacon Interval    | 100       | (Range: 20 - 999; Default: 100)    |                   | Save   |
| LAN Setup      | Fragment Threshold | 2346      | (Range: 256 - 2346; Default: 2346) | _                 |        |
| Wireless       | RTS Threshold      | 2347      | (Range: 1 - 2347; Default: 2347)   | Re                | estore |
| Basic          | DTIM Interval      | 1         | (Range: 1 - 255; Default: 1)       |                   | Help   |
| Radio          | TX Power           | 23        | (Range:17 - 23(dBm); Default:23)   |                   |        |
| Advanced       | Power Lockout      |           |                                    |                   |        |
| Access Control | Wireless LED       | Enable    | © Disable                          |                   |        |
| SNMP           | Preamble           | ●Lona Pre | eamble OShort Preamble             |                   |        |
| Tools          |                    |           |                                    |                   |        |

1. Beacon Interval: This is a time interval between any two consecutive Beacon packets sent by an Access Point to synchronize a wireless network. Specify a valid value between 20 and 999. The default setting is 100.

2. Fragment Threshold: Specify a valid Fragment Threshold value between 255 and 2346. The default is 2346. Any wireless packet exceeding the preset value will be divided into several fragments before transmission.

3. RTS Threshold: Specify a valid value between 1 and 2347. The default is 2347. If a packet exceeds the preset value, RTS/CTS scheme will be used to reduce collisions. A smaller value is recommended if you have distant clients or interference on your network.

4. DTIM Interval: A DTIM (Delivery Traffic Indication Message) Interval is a countdown informing clients of the next window for listening to broadcast and multicast messages. When such packets arrive in the router's buffer, the router will send DTIM (Delivery Traffic Indication Message) and DTIM interval to alert clients of the receiving packets. Specify a valid value between 1-255. The default is 1.

- 5. TX Power: Control TX power. Specify a valid value between 17 and 23. The default is 23.
- 6. Power Lockout: Once enabled, you cannot change power manually.
- 7. Wireless LED: You can enable or disable wireless LED.

8. Preamble: The 8 bytes of the preamble and the Start of Frame create a pattern of 64 bits. 7 bytes of the preamble are for synchronization and 1 byte is for SFD, which basically says here comes a new frame, being a "get ready" notification. There are two types of preambles: long preamble and short preamble. By default,

the device transmits data using the long preamble.

#### 5.4 Access Control

Specify a list of devices to allow or disallow a connection to your wireless network via the device's MAC addresses. To deactivate this feature, select "Disable"; to activate it, select "Allow" or "Deny".

| IP-CO                 | M°                            | , i i i i i i i i i i i i i i i i i i i                       | in the              | w                              | ww.ip-com.com.         | cn      |
|-----------------------|-------------------------------|---------------------------------------------------------------|---------------------|--------------------------------|------------------------|---------|
|                       | Wireless Ac                   | cess Control                                                  |                     |                                |                        |         |
| Status<br>Quick Setup | Specify a list<br>This can be | of devices to allow or disallo<br>set seperately on each SSID | w a connection to y | our wireless network via the d | levices'MAC addresses. | Save    |
| LAN Setup             |                               |                                                               |                     | SSID                           | IP-COM_00005B          | Restore |
| Basic                 |                               |                                                               |                     | MAC Filter Mode                | Allow -                |         |
| Radio                 | ID                            | MAC Address                                                   | IP                  | Connection Duration            | Allow st               | Help    |
| Advanced              |                               |                                                               | No clients cor      | nnected!                       | Deny                   |         |
| Access Control        |                               | MA                                                            | C Address           |                                | Action                 |         |
| SNMP                  |                               |                                                               | ::                  | :                              | Add                    |         |
| Tools                 |                               |                                                               |                     |                                |                        |         |

MAC Filter Mode: Select Allow or Deny from the drop-down list.

1. To permit a wireless device to connect to your wireless network, select **Allow**, enter its MAC address, click **Add** and then **OK**. Only this device listed as "Allowed" can connect to your wireless network; all other wireless devices will be forbidden.

2. To disallow a wireless device to connect to your wireless network, select **Deny**, enter its MAC address, click **Add** and then **OK**. This device listed as "Denied" cannot connect to your wireless network.

### 7 SNMP

The Simple Network Management Protocol (SNMP) is widely used in local area networks (LANs) for collecting information, managing, and monitoring network devices, such as servers, printers, hubs, switches, and routers. Specialized software in each SNMP capable device, known as an Agent, continuously monitors the status of the device and reports the results to the SNMP Manager software, which can then act on the report. This device supports both SNMP v1 and SNMP v2C.

| IP-COM°     |                                |                                         | www.ip-com.com.cn |  |
|-------------|--------------------------------|-----------------------------------------|-------------------|--|
|             | SNMP                           |                                         |                   |  |
| Status      |                                |                                         |                   |  |
| Quick Setup | Here you can configure SNMP se | ettings. SNMP v1 and v2c are supported. | Save              |  |
| LAN Setup   | SNMP                           | Obisable Enable                         |                   |  |
| Wireless    | Administrator Name             | Administrator                           | Restore           |  |
| ► SNMP      | Device Name                    | W45AP                                   | Help              |  |
| Tools       | Location                       | ShenZhen                                |                   |  |
|             | Read Community                 | public                                  |                   |  |
|             | Write/Read Community           | private                                 |                   |  |
|             |                                |                                         |                   |  |

Click Enable to enable the SNMP feature.

- 1. Administrator Name: Input the administrator's name.
- 2. Device Name: Input the name of the AP, e.g., WIRELESS AP.

3. Location: Input the AP's location.

4. Read Community: Indicates the community read access string to permit reading this AP's SNMP information. The default is Public.

5. Write/Read Community: Indicates the community write/read access string to permit reading and re-writing this AP's SNMP information. The default is Private.

### 8 Tools

#### 8.1 Maintenance

#### Firmware Upgrade

Firmware upgrades are released periodically to improve the functionality of your device or to add new features. If you run into a problem with a specific feature of the device, log on to our website (http://www.wirelessnetworkproducts.com) to download the latest firmware to update your device.

Click **Tools** > **Firmware Update** to enter the screen below:

| IP-CO                                                         | M* www.ip-c                                                                                                    |
|---------------------------------------------------------------|----------------------------------------------------------------------------------------------------|
| Status<br>Quick Setup<br>LAN Setup<br>Wireless                | Firmware Upgrade       Reboot       Administrator Name[admin] Version:V1.0.0.5_EN (7297)         Use this section to update device's firmware for better functionalities or new features.       Select a Firmware File:       Upgrade         Current Firmware Version: V1.0.0.5_EN (7297); Release Date: Jul 25 2013       Upgrade       Upgrade |
| SNMP<br>Tools<br>Maintenance<br>Time<br>Logs<br>Configuration | Note: DO NOT disconnect the device from power and network connections while upgrade is in process,<br>it may be permanently damaged. When upgrade is complete, the device restarts automatically. Upgrade<br>about 90 seconds. Please wait.                                                                                                    |

To upgrade device software:

1. Open a web browser and go to <u>http://www.wirelessnetworkproducts.com</u>. Search for your product model. A link to the latest firmware download is located on the web page for that specific product model.

- 2. Unzip the compressed upgrade.
- 3. Click Browse to locate and select upgrade file on your hard disk.
- 4. Click Update to upgrade device firmware.
- 5. When the firmware upgrade completes, your wireless access point will automatically restart.
- 6. Restore the AP back to factory default settings after reboot.

# <mark>∆</mark>Note

When uploading software to the Wireless AP, it is important not to disconnect the device from power supply. If the power supply is interrupted, the upload may fail, corrupt the software, and render the device inoperable. When the upload completes, your wireless access point will automatically restart. The upgrade process typically takes about several minutes.

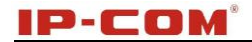

#### Reboot

The Reboot option restarts the wireless access point using its current settings. Connections will be lost during reboot.

Click **Tools** > **Reboot** to display screen below:

| IP-CO                                                                                      | M°                                                                  | State State             | www.ip-com.com.cn |
|--------------------------------------------------------------------------------------------|---------------------------------------------------------------------|-------------------------|-------------------|
| Status<br>Quick Setup<br>LAN Setup<br>Wireless<br>SNMP<br>> Tools<br>• Maintenance<br>Time | Firmware Upgrade Reboo<br>Click the "Reboot" button to re<br>Reboot | t<br>start your device. | www.ip-com.com.cn |
| Logs<br>Configuration<br>Username & Password<br>Diagnostics                                |                                                                     |                         |                   |

### 8.2 Time

#### System Time

This page is used to set the device's system time. You can choose to set the time manually or get the GMT time from the Internet and the system will automatically connect to the NTP server to synchronize the time.

| IP-CO                                        | M* www.ip-com.com.                                                                                                    | cn      |
|----------------------------------------------|----------------------------------------------------------------------------------------------------|---------|
| Status                                       | System Time Login Timeout                                                                                                    |         |
| Quick Setup<br>LAN Setup<br>Wireless         | time from Internet and system will automatically connect to NTP server to synchronize the time.<br>Note: System time will be lost when the device is disconnected from power supply. However, it will be updated<br>automatically when the device reconnects to Internet.     | Restore |
| SNMP<br>Tools<br>Maintenance                 | Image: Sync Interval:       30 minutes         Sync Interval:       30 minutes         Time Zone:       (GMT+08:00) Beijing, Chongqing, Hong Kong, Urumuqi, Taipei         (Note:       GMT time will be updated automatically only when the device is connected to Internet) | Help    |
| Logs<br>Configuration<br>Username & Password | Set Time and Date Manually:<br>2013 Year 7 Month 23 Day 9 h 50 m 47 s Syncwith Your PC                                                                                                    |         |
| Diagnostics                                  |                                                                                                    |         |

#### Login Timeout

Here you can configure the web login timeout (1-60 minutes). The default is 5 minutes. Device returns to login window automatically depending on the specified login timeout and user name/password will be required.

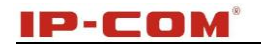

| IP-CO               | <b>M</b> *            | a de la constante | www            | .ip-com.com.cn |
|---------------------|-----------------------|-------------------|----------------|----------------|
|                     | System Time Login Tin | neout             |                |                |
| Status              |                       |                   |                |                |
| Quick Setup         | Login Timeout Setup   |                   |                | Save           |
| LAN Setup           | Login Timeout:        | 5                 | (1~60 minutes) | Destore        |
| Wireless            |                       |                   |                | Restore        |
| SNMP                |                       |                   |                | Help           |
| Tools               |                       |                   |                |                |
| Maintenance         |                       |                   |                |                |
| ) Time              |                       |                   |                |                |
| Logs                |                       |                   |                |                |
| Configuration       |                       |                   |                |                |
| Username & Password |                       |                   |                |                |
| Diagnostics         |                       |                   |                |                |

### 8.3 Logs View Logs

Here you can view the history of the device's actions. Click **Refresh** to update current log info or click **Clear** to clear all logs.

| IP-COM°                            |                    | End                 | www.ip-com.co | m.cn                          |         |
|------------------------------------|--------------------|---------------------|---------------|-------------------------------|---------|
|                                    | View Logs          | Log Setup           |               |                               |         |
| Status<br>Quick Setup              |                    |                     |               | Type of logs to display: All  | Refresh |
| LAN Setup                          | Index              | Time                | Туре          | Log Content                   | Clear   |
| SNMD                               | 7                  | 2011-05-01 01:02:49 | System        | Login time: web free timeout. |         |
| Tools                              | 6                  | 2011-05-01 00:53:26 | System        | Login time: web free timeout. |         |
| Maintenance                        | 5                  | 2011-05-01 00:48:07 | System        | Login time: web free timeout. |         |
| Time                               | 4                  | 2011-05-01 00:33:42 | System        | Login time: web free timeout. |         |
| Logs                               | 3                  | 2011-05-01 00:14:42 | System        | Login time: web free timeout. |         |
| Configuration                      | 2                  | 2011-05-01 00:00:07 | Lan           | Lan mode: static ip start.    |         |
| Username & Password<br>Diagnostics | 1<br>Page <b>1</b> | 2011-05-01 00:00:07 | System        | System start success.         |         |

#### Log Setup

Here you can set up number of logs and rules of log settings. Up to 300 entries can be logged. The default is 150.

| IP-CO                              | M*           |                                | End                                             | 2                     | www.ip-co | m.com. | sn      |
|------------------------------------|--------------|--------------------------------|-------------------------------------------------|-----------------------|-----------|--------|---------|
|                                    | View Logs L  | og Setup                       |                                                 |                       |           |        |         |
| Status<br>Quick Setup<br>LAN Setup | Number of Lo | gs 150<br>use the following ru | (Default:150,Ra<br>ules, you must check this bo | ange:100~300)<br>ox.) |           |        | Save    |
| Wireless                           | ID           | Log Server IP                  | Log Server Port                                 | Enable                | Action    |        | Restore |
| SNMP<br>Tools                      |              |                                |                                                 |                       |           | Add    | Help    |
| Maintenance<br>Time                |              |                                |                                                 |                       |           |        |         |
| ) Logs                             |              |                                |                                                 |                       |           |        |         |
| Configuration                      |              |                                |                                                 |                       |           |        |         |
| Username & Password<br>Diagnostics |              |                                |                                                 |                       |           |        |         |

# 8.4 Configuration

#### Backup & Restore

This section allows you to save a copy of the device configurations on your local hard drive or to restore the previous configurations back to the device.

1. **Backup**: Once you have configured the device the way you want it you can save these settings to a configuration file on your local hard drive that can later be imported to your device in case the device is restored back to factory default settings. To do so, click the **Backup** button and specify a directory on your local hardware to save the settings.

2. **Restore**: Click the **Browse** button to locate and select a configuration file that is saved previously on your local hard drive and then click **Restore** to restore it. Configurations will be restored after device reboot.

| IP-CO                                                                                                    | M*                                                                                                    | a start            |                                             | www.ip-c   |
|----------------------------------------------------------------------------------------------------|----------------------------------------------------------------------------------------------------|--------------------|---------------------------------------------|------------|
| Status<br>Quick Setup<br>LAN Setup<br>Wireless<br>SNMP<br>Tools<br>Maintenance<br>Time<br>Logs<br>Configuration | Backup & Restore Rest<br>This section allows you to sa<br>Save Settings to Local Hard<br>Drive<br>Load Settings from Local<br>Hard Drive | ore to Factory Daf | estore previous settings.<br>Browse Restore | _EN (7297) |

#### **Restore to Factory Default**

Click the Restore to Factory Default button to reset Device to factory default settings.

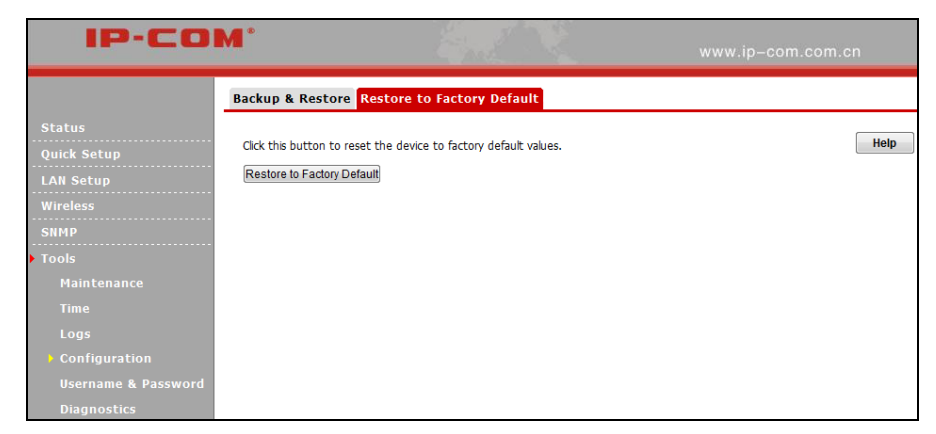

#### Factory Default Settings:

- User Name: admin
- Password: admin
- IP Address: 192.168.0.254
- Subnet mask: 255.255.255.0

#### IP-COM°

#### 8.5 User Name & Password

Here you can change the user name and password for web login. The default password is **admin**. We suggest that you change this password to a more secure password.

| IP-CO                 | •                                                       |                                                   | End                                |                                       | www.ip-        | com.com.cn |
|-----------------------|---------------------------------------------------------|---------------------------------------------------|------------------------------------|---------------------------------------|----------------|------------|
| Status<br>Quick Setup | User Name & Pa<br>Use this section t<br>Note: User name | assword<br>to change your log<br>and password can | in user name an<br>only include 1~ | d password.<br>⁄32 letters, numbers o | or underscore! | Save       |
| LAN Setup             | Access Mode                                             | User Name                                         | Enable                             | Action                                |                | Restore    |
| Wireless<br>SNMP      | Administrator<br>Name                                   | admin                                             | $\checkmark$                       | Change                                |                | Help       |
| Tools<br>Maintenance  | User                                                    |                                                   |                                    | Delete Add                            |                |            |
| Time                  |                                                         |                                                   |                                    |                                       |                |            |
| Logs                  |                                                         |                                                   |                                    |                                       |                |            |
| Configuration         |                                                         |                                                   |                                    |                                       |                |            |
| Username & Password   |                                                         |                                                   |                                    |                                       |                |            |
| Diagnostics           |                                                         |                                                   |                                    |                                       |                |            |

# **∆**<sub>Note</sub>

You must log in as an administrator to make any changes.

### 8.6 Diagnostics

This page allows you to test your network connection.

| IP-COM                | www.ip-com.com.cn                                                                                  |
|-----------------------|----------------------------------------------------------------------------------------------------|
|                       | Ping                                                                                               |
| Status<br>Quick Setup | Input an IP or a domain name to test network connectivity.                                         |
| LAN Setup<br>Wireless | Please enter an IP(eg: 192.168.0.254) address or a domain name(eg: www.google.com): ping ping ping |
| SNMP                  |                                                                                                    |
| Tools<br>Maintenance  |                                                                                                    |
| Time<br>Logs          |                                                                                                    |
| Configuration         | Ψ.                                                                                                 |
| Diagnostics           |                                                                                                    |

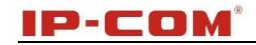

# **Appendix 1 Configure PC**

### **WIN7 OS Configuration**

1. Click Start>Control Panel.

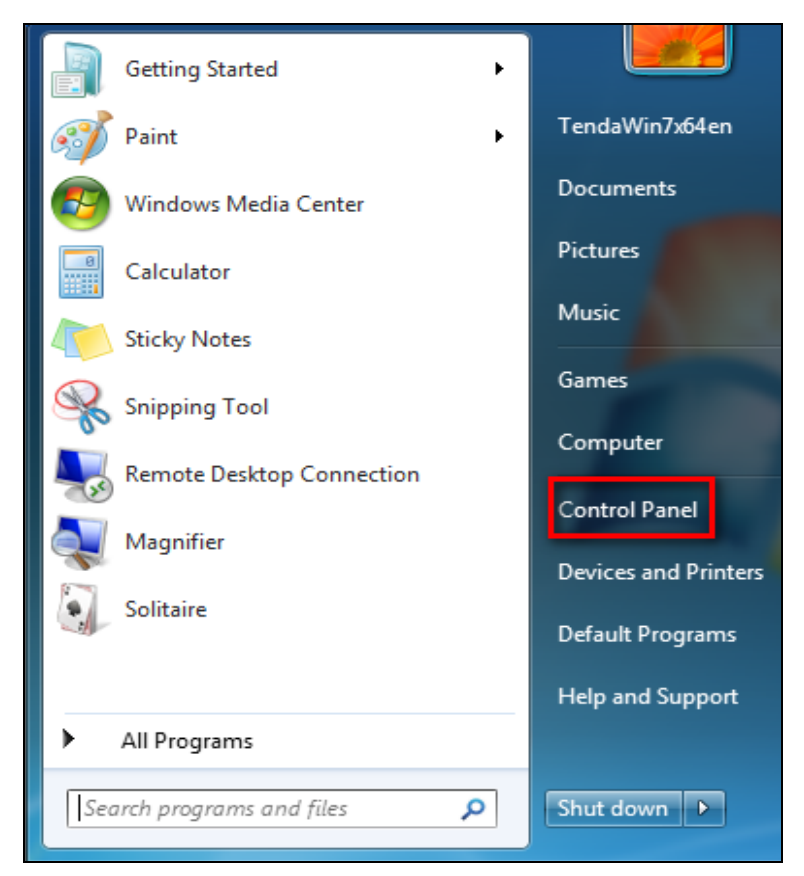

2. Enter Control Panel and click Network and Internet.

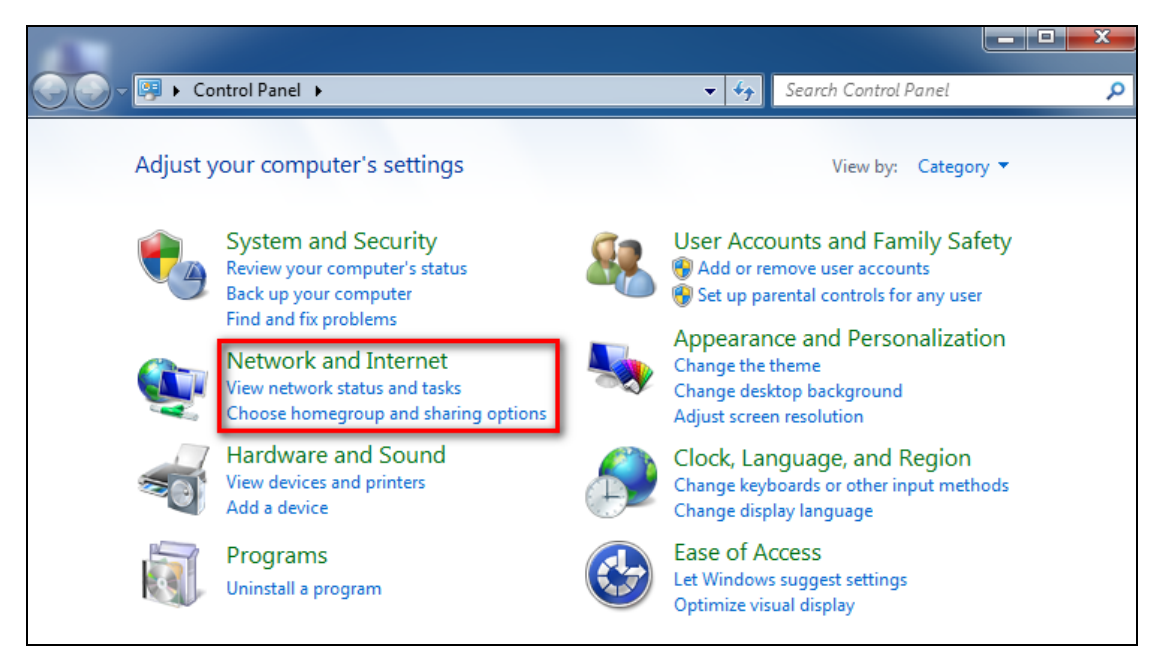

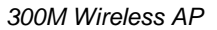

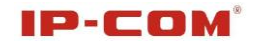

#### 3. Click Network and Sharing Center.

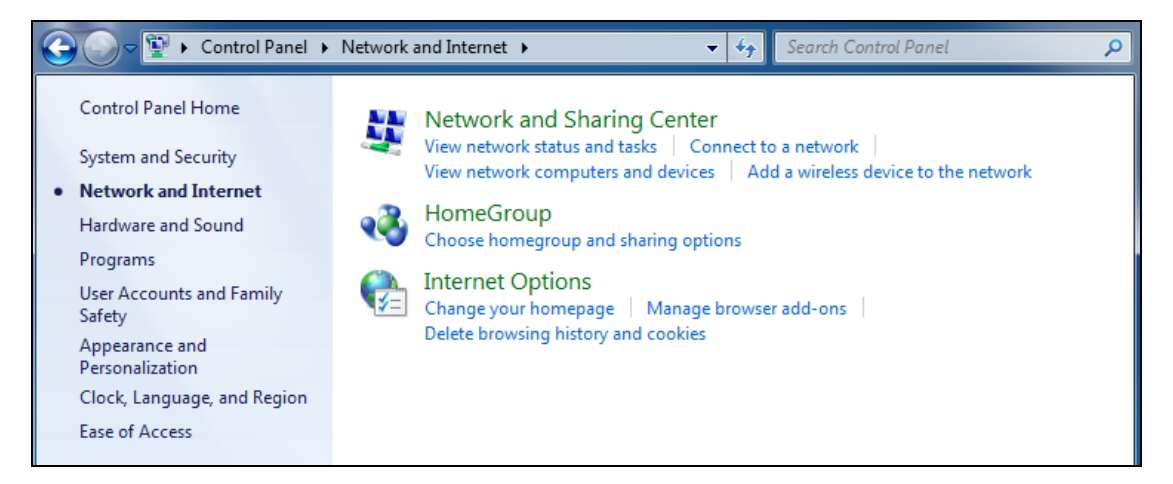

#### 4. Click Change adapter settings.

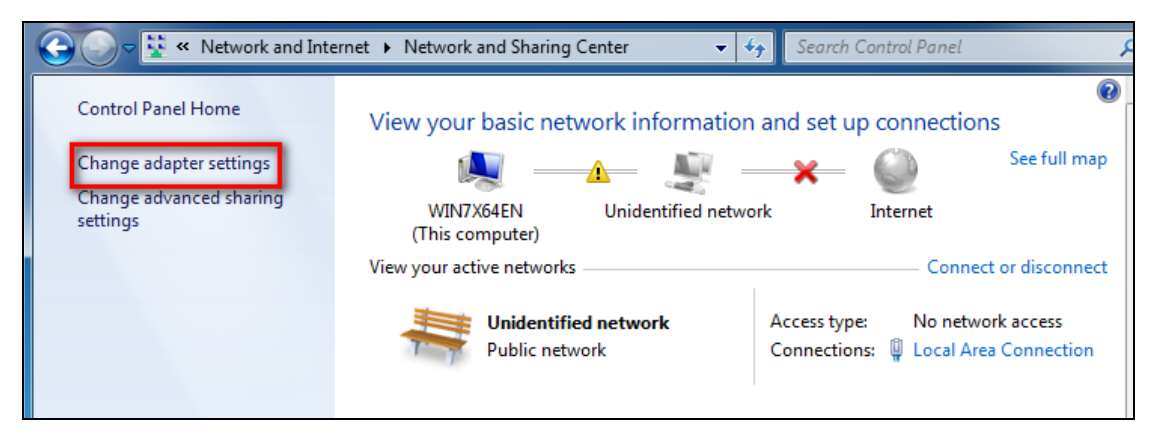

5. Right click Local Area Connection and select Properties.

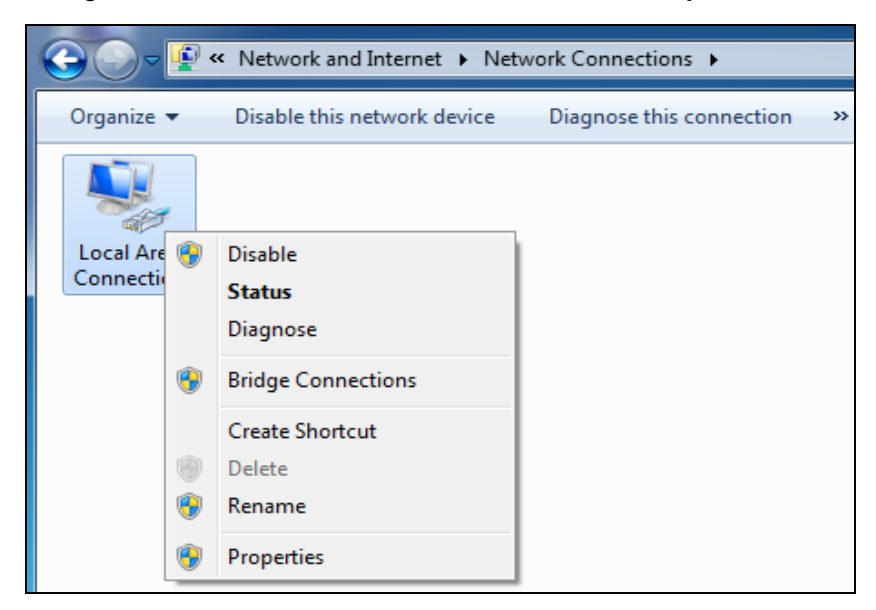

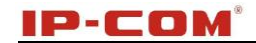

6. Select Internet Protocol Version 4 (TCP/IPv4) and click Properties.

| gure  |
|-------|
|       |
|       |
|       |
|       |
|       |
| er 📗  |
|       |
| ution |
| aucs  |
|       |
|       |

7. Select **Use the following IP address**, enter 192.168.0.X (where x can be any number between 1~253) in the IP address bar and 255.255.255.0 in the subnet mask and then click **OK** to save the configurations.

| Internet Protocol Version 4 (TCP/IPv4)                                                                                | Properties P X                                                       |
|----------------------------------------------------------------------------------------------------|----------------------------------------------------------------------|
| General                                                                                                    |                                                                      |
| You can get IP settings assigned autor<br>this capability. Otherwise, you need to<br>for the appropriate IP settings. | matically if your network supports<br>ask your network administrator |
| Obtain an IP address automatical                                                                                      | ly                                                                   |
| Ose the following IP address:                                                                                         |                                                                      |
| IP address:                                                                                                    | 192.168.0.25                                                         |
| Subnet mask:                                                                                                    | 255.255.255.0                                                        |
| Default gateway:                                                                                                    |                                                                      |
| <ul> <li>Obtain DNS server address auton</li> </ul>                                                                   | natically                                                            |
| Ose the following DNS server add                                                                                      | resses:                                                              |
| Preferred DNS server:                                                                                                 |                                                                      |
| Alternate DNS server:                                                                                                 | · · ·                                                                |
| Validate settings upon exit                                                                                           | Advanced                                                             |
|                                                                                                    | OK Cancel                                                            |

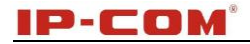

# Windows XP OS Configuration

1. Right click My Network Places and select Properties.

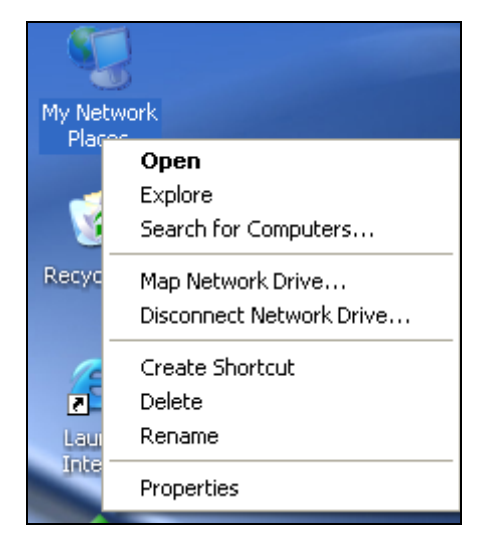

2. Right click Local and select Properties.

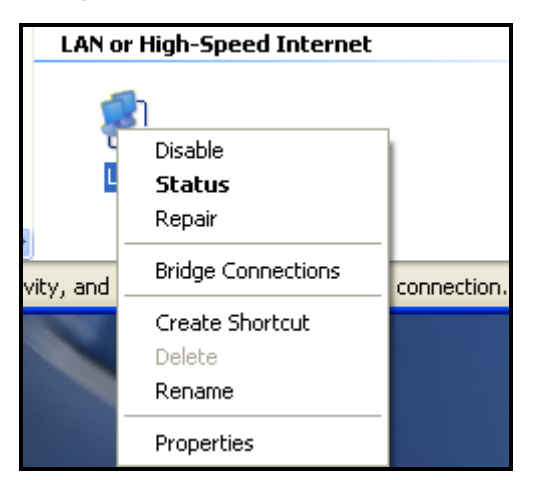

3. Select Internet Protocol (TCP/IP) and click Properties.

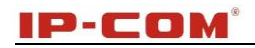

| 🕹 Local Properties 🔹 🥐 🔽                                                                                                    |
|----------------------------------------------------------------------------------------------------|
| General Authentication Advanced                                                                                                    |
| Connect using:                                                                                                    |
| Intel(R) PRO/1000 MT Network Con Configure                                                                                                    |
| This connection uses the following items:                                                                                                    |
| 🗹 📙 QoS Packet Scheduler 🗾                                                                                                    |
|                                                                                                    |
|                                                                                                    |
|                                                                                                    |
| Install Uninstall Properties                                                                                                    |
| Description                                                                                                    |
| Transmission Control Protocol/Internet Protocol. The default<br>wide area network protocol that provides communication<br>across diverse interconnected networks. |
| ✓ Show icon in notification area when connected ✓ Notify me when this connection has limited or no connectivity                                                   |
|                                                                                                    |
| OK Cancel                                                                                                    |

4. Select **Use the following IP address**, enter 192.168.0.X (where x can be any number between 1~253) in the IP address bar and 255.255.255.0 in the subnet mask and then click **OK** to save the configurations.

| Internet Protocol (TCP/IP) Proper                                                                                     | rties 🛛 🛛 🔀                                                          |
|----------------------------------------------------------------------------------------------------|----------------------------------------------------------------------|
| General                                                                                                    |                                                                      |
| You can get IP settings assigned autom<br>this capability. Otherwise, you need to<br>for the appropriate IP settings. | natically if your network supports<br>ask your network administrator |
| Obtain an IP address automatical                                                                                      | у                                                                    |
| • Use the following IP address:                                                                                       |                                                                      |
| IP address:                                                                                                    | 192.168.0.1                                                          |
| Subnet mask:                                                                                                    | 255 . 255 . 255 . 0                                                  |
| Default gateway:                                                                                                    |                                                                      |
| Obtain DNS server address autom                                                                                       | atically                                                             |
| OUse the following DNS server add                                                                                     | resses:                                                              |
| Preferred DNS server:                                                                                                 |                                                                      |
| Alternate DNS server:                                                                                                 |                                                                      |
|                                                                                                    | Advanced                                                             |
|                                                                                                    | OK Cancel                                                            |

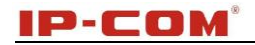

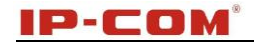

# **Appendix 2 Join a Wireless Connection**

# **∆**<sub>Note</sub>

For a wireless connection, desktop computers must be equipped with a network card.

### Win7 OS

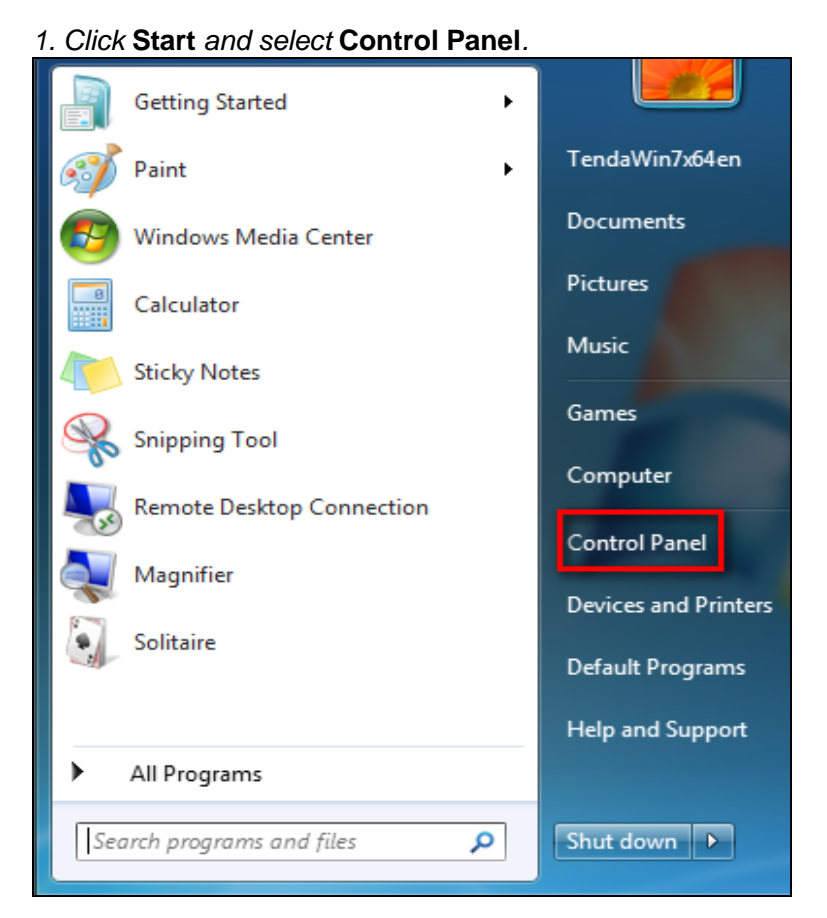

2. Enter Control Panel and click Network and Internet.

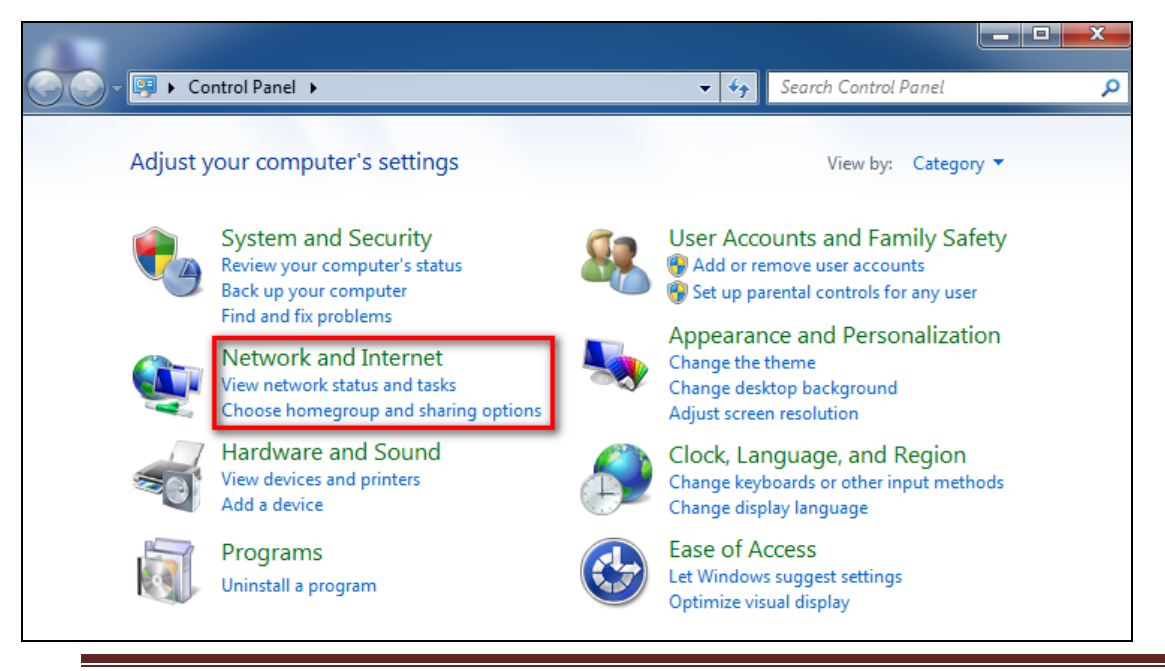

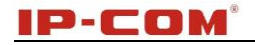

#### 3. Click Network and Sharing Center.

| Control Panel >                                                                                                    | Network and Internet                                                                                                    | ٩ |
|----------------------------------------------------------------------------------------------------|----------------------------------------------------------------------------------------------------|---|
| Control Panel Home<br>System and Security<br>• Network and Internet<br>Hardware and Sound<br>Programs<br>User Accounts and Family<br>Safety<br>Appearance and<br>Personalization<br>Clock, Language, and Region<br>Ease of Access | Network and Sharing Center         View network status and tasks       Connect to a network         View network computers and devices       Add a wireless device to the network         HomeGroup       Choose homegroup and sharing options         Internet Options       Change your homepage         Manage browser add-ons       Delete browsing history and cookies |   |

#### 4. Click Change adapter settings.

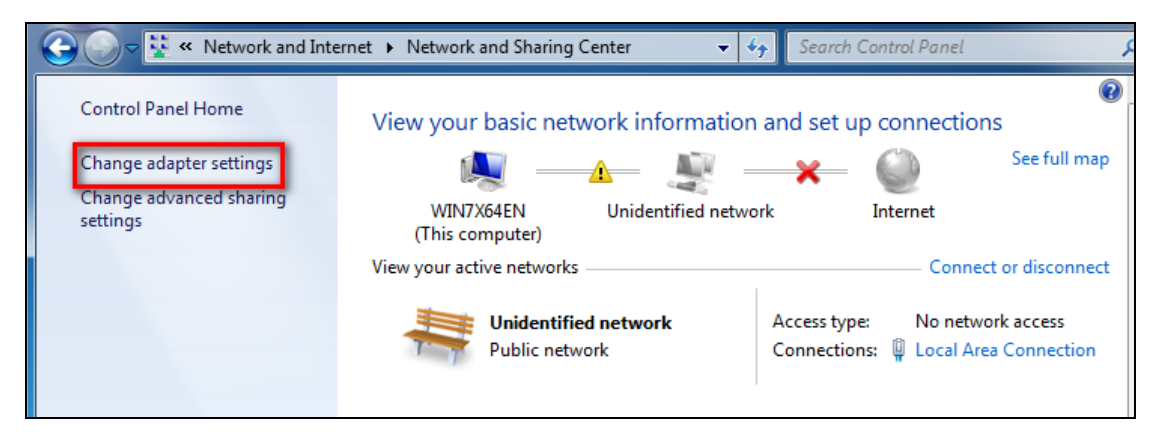

5. Right click Wireless Network Connection and select Connect/Disconnect.

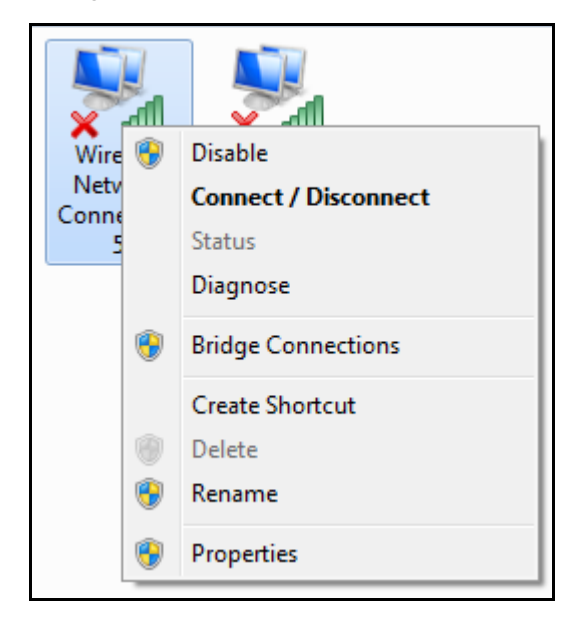

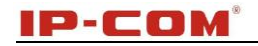

6. Select the wireless network you wish to and click Connect.

| Tenda_0001F8          | <b>3</b> al    |   |
|-----------------------|----------------|---|
| huangshan             | 311            |   |
| test                  | <b>3</b> ati   |   |
| UXT                   | <b>3</b> 10    | = |
| HiWiFi_01007E         | <b>3</b> 10    |   |
| Tenda_UGWTest         | <b>9</b> 11    |   |
| ChinaNet-0001         | <b>3</b> 11    |   |
| IP-COM_888510         | 311            |   |
| IP-COM_033070         | lte.           |   |
| Connect automatically | <u>Connect</u> |   |
| Tenda_00006E          |                | - |
| Open Network and Sł   | naring Center  |   |

7. Enter your security key and click **OK** (if you have configured it).

| P Connect to a Network        |                 |           |  |  |
|-------------------------------|-----------------|-----------|--|--|
| Type the network security key |                 |           |  |  |
| Security key:                 | ••••••          |           |  |  |
|                               | Hide characters |           |  |  |
|                               |                 |           |  |  |
|                               |                 | OK Cancel |  |  |

8. When displaying Connected, you have connected the wireless network successfully.

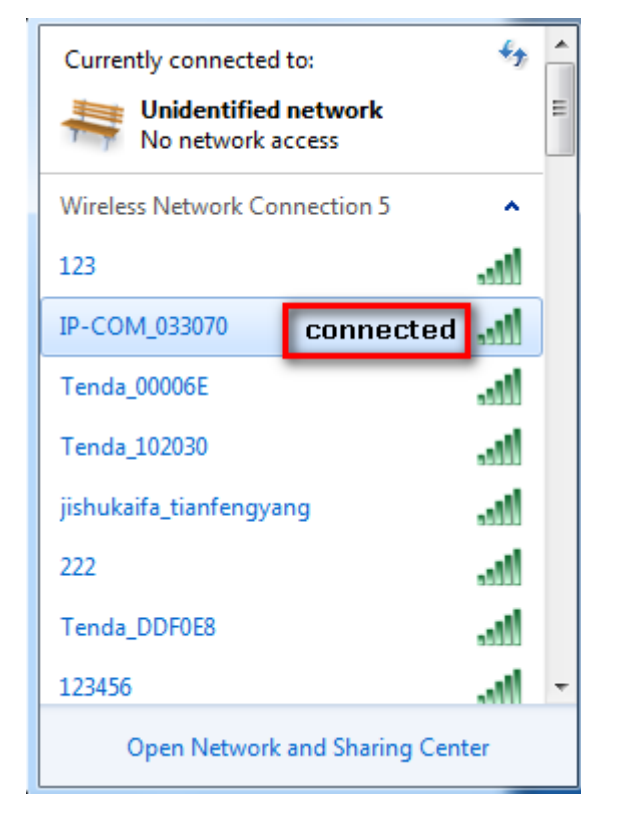

## Windows XP OS

1. Click Start and select Control Panel.

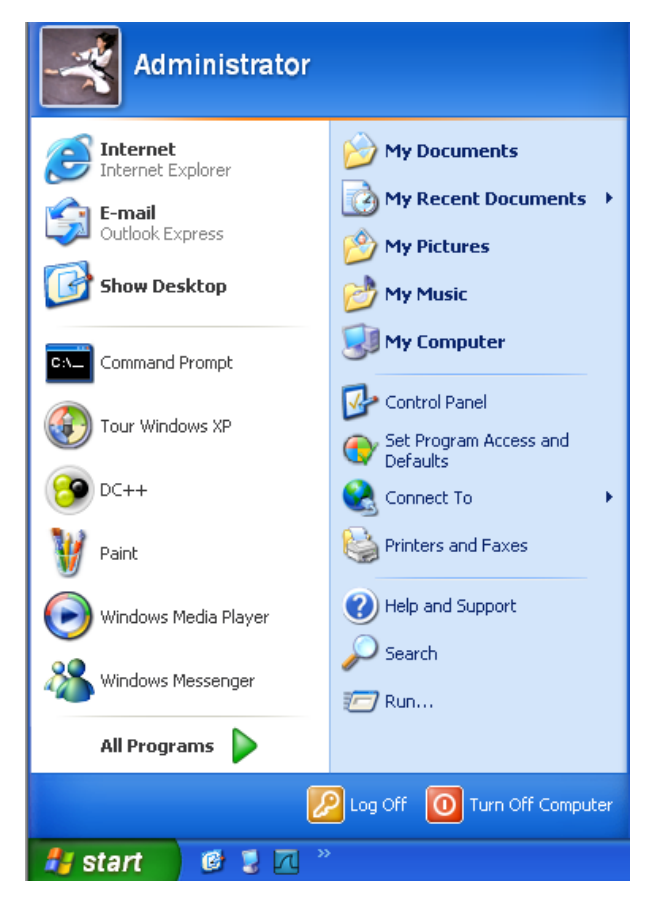

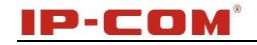

#### 2. Select Network Connections.

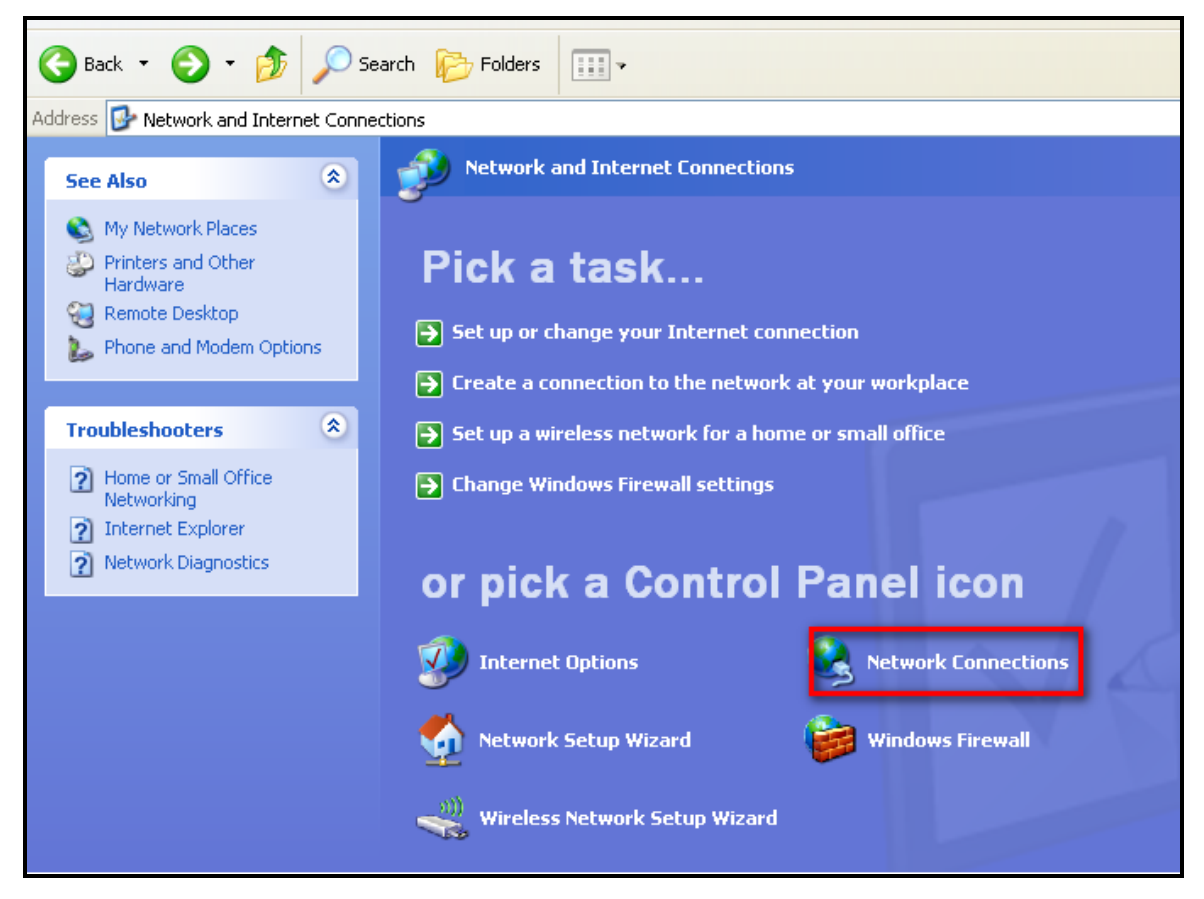

3. Right click Local Area Connection and select View Available Wireless Networks.

| Incoming                | Disable                          |  |
|-------------------------|----------------------------------|--|
|                         | View Available Wireless Networks |  |
|                         | Status                           |  |
|                         | Repair                           |  |
| Incoming<br>Connections | Bridge Connections               |  |
|                         | Create Shortcut                  |  |
| LAN or High-Speed       | Delete                           |  |
| -                       | Rename                           |  |
| 24                      | Properties                       |  |
| Local Loca<br>Conn      | al Area<br>ection 6              |  |

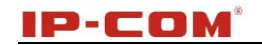

4. Select the network you wish to connect, enter your network key and click Connect.

| ( <sup>(3)</sup> Local Area Connection 6               |                                                                                     |                                                                                                    |                                                                           |  |
|--------------------------------------------------------|-------------------------------------------------------------------------------------|----------------------------------------------------------------------------------------------------|---------------------------------------------------------------------------|--|
| Network Tasks Choose a wireless network                |                                                                                     |                                                                                                    |                                                                           |  |
| Refresh network list Click an item in the information. |                                                                                     | Click an item in the list below to connect to a wireless network in range or to information.                                                                                                    | n the list below to connect to a wireless network in range or to get more |  |
| Set up a wireless network ((0)) IP-COM_033071 Limited  |                                                                                     | d or no ☆ 🔷                                                                                                    |                                                                           |  |
|                                                        | Wireless Net                                                                        | work Connection                                                                                                    | • 100s 📃                                                                  |  |
| Related Tasks                                          | The network 'II<br>key). A networ<br>Type the key,<br>Network key:<br>Confirm netwo | P-COM_1_888886' requires a network key (also called a WEP key or WPA<br>k key helps prevent unknown intruders from connecting to this network,<br>and then click Connect.<br>rk key:<br>Connect<br>Cancel<br>Additional information | ••888<br>••888<br>••888<br>••888                                          |  |
|                                                        |                                                                                     | ((၀ူ)) medialink                                                                                                    |                                                                           |  |

5. When it displays **Connected**, you have connected to the network successfully.

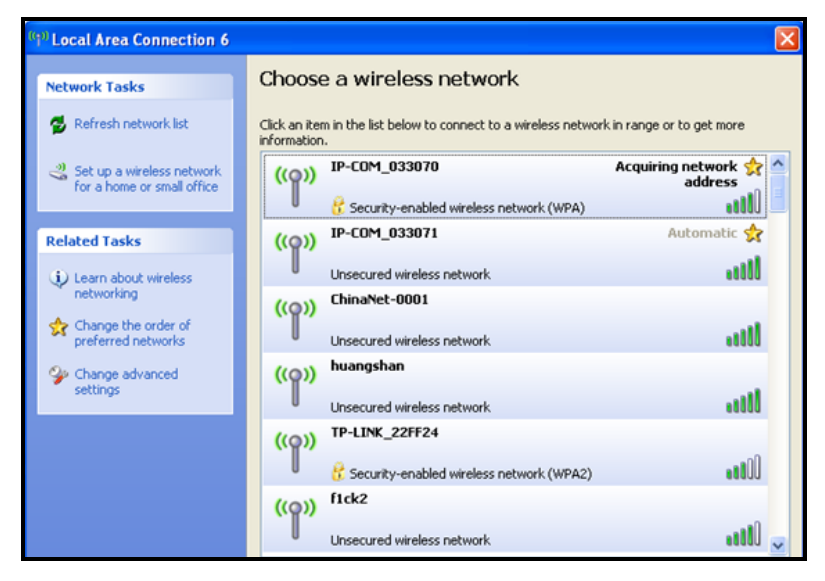

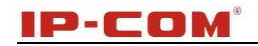

# Appendix 3 Default settings

| Parameters   |                   | Default Settings                |
|--------------|-------------------|---------------------------------|
| AP Web Login | Address           | 192.168.0.254                   |
|              | Username          | admin                           |
|              | Password          | admin                           |
| Quick Setup  | Working Mode      | AP Mode                         |
| LAN Setup    | IP Address        | 192.168.0.254                   |
|              | Subnet Mask       | 255.255.255.0                   |
|              | Gateway           | 192.168.0.1                     |
| Wireless     | Wireless Setup    | Enabled                         |
|              | Primary SSID      | IP-COM_XXXXXX                   |
|              | Network Mode      | 11/b/g/n mixed                  |
|              | SSID Broadcast    | Enabled                         |
|              | AP Isolation      | Disabled                        |
|              | Channel           | Auto                            |
|              | Channel Bandwidth | 20/40                           |
|              | Channel Extension | Auto                            |
|              | WMM Capable       | Enabled                         |
|              | APSD Capable      | Disabled                        |
|              | Security Mode     | None                            |
|              | Access Control    | Disabled                        |
| SNMP         | SNMP              | Disabled                        |
| Tools        | Time              | Sync with Internet time servers |

# **Appendix 4 Safety and Emission Statement**

# CE

#### **CE Mark Warning**

This is a Class B product in a domestic environment, this product may cause radio interference, in which case the user may be required to take adequate measures. This device complies with EU 1999/5/EC. NOTE: (1) The manufacturer is not responsible for any radio or TV interference caused by unauthorized modifications to this equipment. (2) To avoid unnecessary radiation interference, it is recommended to use a shielded RJ45 cable.

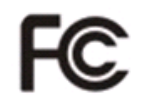

#### **FCC Statement**

This device complies with Part 15 of the FCC Rules. Operation is subject to the following two conditions: (1) This device may not cause harmful interference, and (2) this device must accept any interference received, including interference that may cause undesired operation.

This equipment has been tested and found to comply with the limits for a Class B digital device, pursuant to Part 15 of the FCC Rules. These limits are designed to provide reasonable protection against harmful interference in a residential installation. This equipment generates, uses and can radiate radio frequency energy and, if not installed and used in accordance with the instructions, may cause harmful interference to radio communications. However, there is no guarantee that interference will not occur in a particular installation. If this equipment does cause harmful interference to radio or television reception, which can be determined by turning the equipment off and on, the user is encouraged to try to correct the interference by one of the following measures:

- Reorient or relocate the receiving antenna.
- Increase the separation between the equipment and receiver.
- Connect the equipment into an outlet on a circuit different from that to which the receiver is connected.
- Consult the dealer or an experienced radio/TV technician for help.
- FCC Caution: Any changes or modifications not expressly approved by the party responsible for compliance could void the user's authority to operate this equipment.

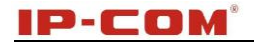

This transmitter must not be co-located or operating in conjunction with any other antenna or transmitter. The manufacturer is not responsible for any radio or TV interference caused by unauthorized modifications to this equipment.

#### **Radiation Exposure Statement**

This equipment complies with FCC radiation exposure limits set forth for an uncontrolled environment. This equipment should be installed and operated with minimum distance 20cm between the radiator & your body.

NOTE: (1) The manufacturer is not responsible for any radio or TV interference caused by unauthorized modifications to this equipment. (2) To avoid unnecessary radiation interference, it is recommended to use a shielded RJ45 cable.